### สหกรณ์ออมทรัพย์พนักงานการไฟฟ้าส่วนภูมิภาค จำกัด

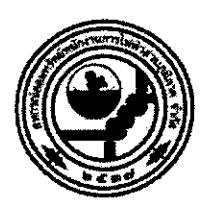

Provincial Electricity Authority's Employees Savings and Credit Cooperative, Limited.

ที่ สอ.กฟภ. 4178/2564

3 พฤศจิกายน 2564

เรื่อง ขอเชิญประชุมใหญ่วิสามัญครั้งที่ 1 ประจำปี 2564

เรียน สมาชิกสหกรณ์ออมทรัพย์พนักงานการไฟฟ้าส่วนภูมิภาค จำกัด

สิ่งที่ส่งมาด้วย 1. อนุมัติผู้ว่าการ การไฟฟ้าส่วนภูมิภาค ลงวันที่ 12 ตุลาคม 2564

- 2. อนุมัติผู้ว่าการ การไฟฟ้าส่วนภูมิภาค ลงวันที่ 3 พฤศจิกายน 2564
- ขั้นตอนการใช้งานระบบเข้าร่วมการประชุมและลงมติผ่านสื่ออิเล็กทรอนิกส์ ในวันศุกร์ที่ 12 พฤศจิกายน 2564

ด้วยคณะกรรมการดำเนินการสหกรณ์ออมทรัพย์พนักงานการไฟฟ้าส่วนภูมิภาค จำกัด ได้กำหนดการ เลือกตั้งประธานกรรมการและกรรมการดำเนินการ และจัดประชุมใหญ่วิสามัญครั้งที่ 1 ประจำปี 2564 ผ่านสื่อ อิเล็กทรอนิกส์ ในวันศุกร์ที่ 12 พฤศจิกายน 2564 โดยมีรายละเอียดดังนี้

 การเลือกตั้งประธานกรรมการและกรรมการดำเนินการ แบ่งหน่วยเลือกตั้งออกเป็น 13 หน่วย เลือกตั้ง ประกอบด้วยสำนักงานใหญ่การไฟฟ้าส่วนภูมิภาค เป็นหน่วยเลือกตั้งของสมาชิกที่เป็นพนักงานสังกัด หน่วยงานสำนักงานใหญ่ และผู้เกษียณที่มีภูมิลำเนาในพื้นที่ กทม. นนทบุรี และสมุทรปราการ โดยใช้บริเวณ ลานจอดรถข้างสนามฟุตบอลหน้าอาคารกองบริการ เป็นสถานที่เลือกตั้งสำหรับผู้เกษียณอายุ และบริเวณลาน จอดรถหน้าอาคาร 3 เป็นสถานที่เลือกตั้งสำหรับพนักงานที่ยังปฏิบัติงาน และสำนักงานการไฟฟ้าส่วนภูมิภาค เขตทั้ง 12 เขต เป็นหน่วยเลือกตั้งของสมาชิกที่เป็นพนักงาน ที่สังกัดหน่วยงานการไฟฟ้าเขต และผู้เกษียณอายุ ที่มีอยู่ตามทะเบียนบ้านในพื้นที่การไฟฟ้าเขต นั้นๆ

- เวลา 08.00 น. ถึงเวลา 14.00 น. ลงทะเบียนและเลือกตั้งประธานกรรมการและกรรมการ ดำเนินการ โดยใช้เครื่องลงคะแนนเลือกตั้งของสำนักงาน กกต. สมาชิกจะได้รับเงินช่วยเหลือ ค่าเดินทางจำนวน 700 บาท
- 2. การดำเนินการประชุมใหญ่วิสามัญๆ
  - เวลา 13.30 น. ลงทะเบียนเข้าร่วมประชุมใหญ่วิสามัญครั้งที่ 1 ประจำปี 2564 ผ่านสื่อ อิเล็กทรอนิกส์ และโหวตรับรองผลการเลือกตั้งจนเสร็จสิ้น สมาชิกจะได้ค่าอาหารว่างคนละ 300 บาท
  - เวลา 14.15 น. พิธีกรแนะนำรายละเอียดการดำเนินการ
  - เวลา 14.30 น. ประธานเปิดการประชุม
    - โหวตรับรองผลการเลือกตั้งประธานกรรมการ
    - โหวตรับรองผลการเลือกตั้งกรรมการดำเนินการ

โดยมีระเบียบวาระการประชุม ดังต่อไปนี้

ระเบียบวาระที่ 1 เรื่องที่ประธานแจ้งที่ประชุมทราบ

ระเบียบวาระที่ 2 แจ้งผลการเลือกตั้ง และโหวตรับรองผลการเลือกตั้ง

- 2.1 แจ้งผลการเลือกตั้งประธานกรรมการและกรรมการดำเนินการ
- 2.2 โหวตรับรองผลการเลือกตั้งประธานกรรมการ
- 2.3 โหวตรับรองผลการเลือกตั้งกรรมการดำเนินการ

ระเบียบวาระที่ 3 เรื่องอื่น ๆ

ทั้งนี้ พนักงานในส่วนภูมิภาคที่เป็นสมาชิก สามารถเดินทางเข้าร่วมใช้สิทธิเลือกตั้งที่สำนักงานการ ไฟฟ้าเขตหน่วยเลือกตั้งที่ท่านสังกัด โดยไม่ถือเป็นวันลาตามอนุมัติผู้ว่าการ การไฟฟ้าส่วนภูมิภาค ลงวันที่ 12 ตุลาคม 2564 ซึ่งได้แนบมาพร้อมนี้แล้ว

สำหรับค่าเดินทางและค่าอาหารว่าง สหกรณ์ฯ จ่ายโอนเข้าบัญชีออมทรัพย์ที่มีอยู่กับสหกรณ์

จึงเรียนมาเพื่อโปรดทราบ เข้าร่วมการประชุมใหญ่วิสามัญครั้งที่ 1 ประจำปี 2564 ในวัน เวลา และ สถานที่ดังกล่าวโดยพร้อมเพียงด้วย

ร้อยโท 🛥

(สุพจน์ ใช้บางยาง) รองประธานกรรมการดำเนินการ คนที่ 1 สหกรณ์ออมทรัพย์พนักงานการไฟฟ้าส่วนภูมิภาค จำกัด

200 ถนนงามวงศ์วาน แขวงลาดยาว เขตจตุจักร กรุงเทพฯ 10900 ตู้ ปณ. 32 ปณศ.จตุจักร กรุงเทพฯ 10900 www.peacoop.or.th Facebook : www.facebook.com/cooppea โทร. 0-2953-1201-6 โทรสาร. 0-2953-0503, 0-2953-0509

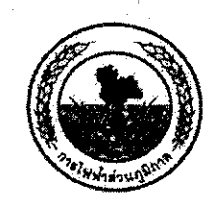

การไฟฟ้าส่วนภูมิภาค PROVINCIAL ELECTRICITY AUTHORITY

|   | สภา.(บก)<br>1 2 ก.ศ. 2564              |
|---|----------------------------------------|
|   | เลขที่ <u>52</u> 9]                    |
| ~ | ······································ |
|   | ผู้ว่าการ<br>ส.ส. 12 ตา.ด 2 ร.เ        |

| จาก    | ฝบบ.                           | ถึง     | สรก.(บก)                                      |
|--------|--------------------------------|---------|-----------------------------------------------|
| เลขที่ | duu. 244/2564                  | วันที่  | 1 1 0.0. 2564                                 |
| เรื่อง | ขออนฌาตให้สหกรณ์ออมทรัพย์ การไ | ฟฟ้าส่ว | แกมิภาค ใช้สถานที่ กฟภ.จัดการเลือกตั้งกรรมการ |

เรียน รผก.(บก)/รองผู้อำนวยการ ศบค.กฟภ. และ ผู้อำนวยการ ศบค.กพ่ภ.สำนักงานใหญ่

### <u>1.เรื่องเดิม</u>

ตามหนังสือสหกรณ์ออมทรัพย์พนักงานการไฟฟ้าส่วนภูมิภาค จำกัด (สอ.กฟภ.) ที่ สอ.กฟภ. 3720/2564 ลงวันที่ 6 ตุลาคม 2564 เรื่องขออนุญาตจัดประชุมใหญ่วิสามัญครั้งที่ 1/2564 และเลือกตั้ง ประธานกรรมการดำเนินการ ในวันที่ 12 พฤศจิกายน 2564 นั้น

### <u>2.ข้อเท็จจริง</u>

2.1 ตามประกาศกรุงเทพมหานคร เรื่อง สั่งปิดสถานที่เป็นการชั่วคราว ฉบับที่ 43 ข้อ 4 "ห้ามการ จัดกิจกรรมรวมกลุ่มที่มีจำนวนรวมกันมากกว่า 25 คน โดยให้เป็นไปตามข้อห้ามและข้อยกเว้นตามประกาศ กรุงเทพมหานคร เรื่อง สั่งปิดสถานที่เป็นการชั่วคราว ฉบับที่ 33 ลงวันที่ 20 มิถุนายน 2564 ..."

2.2 ตามประกาศกรุงเทพมหานคร เรื่อง สั่งปิดสถานที่เป็นการชั่วคราว ฉบับที่ 33 ข้อ 8 "การจัด กิจกรรมที่มีความเสี่ยงต่อการแพร่โรค เช่น การจัดประชุม การสัมมนา การแจกจ่ายอาหารหรือสิ่งของต่างๆ การจัดงานเลี้ยงสังสรรค์ ....ให้ดำเนินการโดยจำกัดจำนวนผู้เข้าร่วมกิจกรรมไม่เกิน 50 คน กรณีเกิน 50 คน แต่ไม่เกิน 500 คน ให้ขออนุญาตโดยยื่นแผนการจัดงานและมาตรการควบคุมโรคต่อสำนักงานเขตพื้นที่ก่อน จัดงาน กรณีเกิน 500 คน ให้ขออนุญาตโดยยื่นแผนการจัดงานและมาตรการควบคุมโรคต่อสำนักงานเขตพื้นที่ก่อน อนามัย กรุงเทพมหานคร ก่อนจัดงาน....."

### <u>3.ข้อพิจารณาและข้อเสนอ</u>

ศบค.กฟภ.ได้พิจารณาขั้นตอนการจัดกิจกรรมและมาตรการควบคุมโรคฯ ตามที่ สอ.กฟภ.นำเสนอ แล้ว มีความเหมาะสม จึงเห็นสมควรอนุญาตให้ สอ.กฟภ.ดำเนินการได้ดังนี้

1.ใช้สถานที่ในการจัดประชุมเลือกตั้งฯ ในสำนักงานใหญ่ กฟภ. ในวันศุกร์ที่ 12 พฤศจิกายน 2564

2.ใช้พื้นที่โล่งอากาศถ่ายเทได้สะดวกของสำนักงาน กฟข.ทั้ง 12 เขต เป็นหน่วยเลือกตั้ง โดย สอ.กฟภ.รับผิดชอบค่าใช้จ่ายในการจัดสถานที่พร้อมทั้งมาตรการและวิธีปฏิบัติเพื่อป้องกันการแพร่ระบาด ของไวรัสโคโรนา 2019 (covid-19)

3.ให้พนักงานในส่วนภู่มิภาคที่เป็นสมาชิก สอ.กฟภ. เดินทางเข้าร่วมกิจกรรมการเลือกตั้งที่ สำนักงาน กฟข. ได้โดยไม่ถือเป็นวันลา

4.ให้ กบก. สนับสนุนรถยนต์ตู้นั่งพร้อม พขร. จำนวน 12 คัน สำหรับคณะกรรรมการอำนวยการ เลือกตั้ง และทีมงานเดินทางไปปฏิบัติงานการจัดเลือกตั้งที่ กฟข. โดย สอ.กฟภ.รับผิดชอบค่าเบี้ยเลี้ยงที่พัก ของ พขร. และค่าน้ำมันเชื้อเพลิง แต่ทั้งนี้ เนื่องจากเป็นการดำเนินการที่มีคนจำนวนมากเกิน 500 คน และ กทม. ยังเป็นพื้นที่สีแดง ที่ต้องติดตามเฝ้าระวังการแพร่ระบาดของเชื้อไวรัสฯ ดังนั้นเพื่อให้การปฏิบัติเป็นไปตามประกาศกรุงเทพ มหานคร ฉบับที่ 43 และ ฉบับที่ 33 (ข้อ 8) จึงเห็นควรให้ สอ.กฟภ. ดำเนินการขออนุญาตการดำเนินการ ดังกล่าวต่อสำนักอนามัย กรุงเทพมหานคร และหน่วยราชการจังหวัดที่เกี่ยวข้อง ทั้ง 12 เขต ตามมาตรการ ป้องกันควบคุมโรคฯ ก่อนจัดงานต่อไป

จึงเรียนมาเพื่อโปรดพิจารณาน้ำเสนอ ผวก.(ผู้อำนวยการ ศบค.กฟภ.) พิจารณาต่อไป

(นายสมร การะเกษ) อฝ.บบ./เลขา ศบค.กฟภ.

เรียน ผวก./ผู้อำนวยการ ศบค.กฟภ. เพื่อโปรดพิจารณาอนุญาตให้ สอ.กฟภ. ดำเนินการตามที่ เลขา ศบค.กฟภ.เสนอต่อไป

grate

(นายภิญโญ ทองเจิม) รผก.(บก) รองผู้อำนวยการ ศบค.กฟภ. และ ผู้อำนวยการ ศบค.กฟภ.สำนักงานใหญ่ .1 2 ต.ค. 2564

อนูพัติตาหเสนอ - ทั้ง นี้ สอ.กฟง. พองได้รับอานกาตจากส่องหา แกง สิเกียวข้องท้อนปลากอนการจัดงหน

(นายศุภชัย เอกอุ่น) ผวก.

1 2 9.9. 2564

ฝบบ. โทร 5200

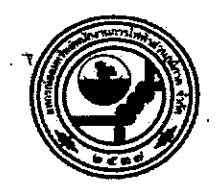

### สหกรณ์ออมทรัพย์พนักงานการไฟฟ้าส่วนภูมิภาค จำกัด

Provincial Electricity Authority's Employees Savings and Credit Cooperative, Limited.

ที่ สอ.กฟภ. 4180 /2564

3 พฤศจิกายน 2564

เรื่อง ขออนุญาตใช้สถานที่เลือกตั้งประธานกรรมการและกรรมการดำเนินการเพิ่มเติม

เรียน ผู้ว่าการ การไฟฟ้าส่วนภูมิภาค

อ้างถึง อนุมัติผู้ว่าการ การไฟฟ้าส่วนภูมิภาค ลงวันที่ 12 ตุลาคม 2564

ตามอนุมัติผู้ว่าการ การไฟฟ้าส่วนภูมิภาค ลงวันที่ 12 ตุลาคม 2564 ให้ สอ.กฟภ. ใช้พื้นที่ของสำนักงาน การไฟฟ้าส่วนภูมิภาค เป็นสถานที่เพื่อจัดการเลือกตั้งประธานกรรมการและกรรมการดำเนินการ ในวันที่ 12 พฤศจิกายน 2564 โดยแบ่งหน่วยเลือกตั้งออกเป็น 13 หน่วยเลือกตั้ง ประกอบด้วยหน่วยเลือกตั้งสำนักงานใหญ่ กฟภ. และหน่วยเลือกตั้งที่สำนักงานการไฟฟ้าเขต 12 หน่วยเลือกตั้ง นั้น

เนื่องจากสถานการณ์การแพร่ระบาดของเชื้อไวรัสโคโรนา 2019 (Covid-19) เป็นเหตุให้สำนักงาน สาธารณสุขของพื้นที่ ที่เป็นที่ตั้งสำนักงาน กฟน.1 ไม่อนุญาตให้จัดการเลือกตั้งที่มีผู้เข้าร่วมกิจกรรมจำนวนมาก สอ.กฟภ. จึงขอความอนุเคราะห์จาก กฟภ. ขอใช้สถานที่ของ กฟฟ. ในสังกัดเป็นหน่วยเลือกตั้งเพิ่มเติม เพื่อลด จำนวนสมาชิกที่จะเข้าร่วมกิจกรรมในแต่ละหน่วยเลือกตั้ง

| กฟข. ที่ได้รับอนุมัติไว้แล้ว | กฟฟ. ที่ขอใช้เป็นหน่วยเลือกตั้งเพิ่มเติม                                 |
|------------------------------|--------------------------------------------------------------------------|
| กฟน.1 (เชียงใหม่)            | 1. กฟจ. เชียงราย สาขาที่ 00012                                           |
|                              | ตั้งอยู่ที่ 73 ถ.ราชเดชดำรง ต.เวียง อ.เมืองเชียงราย จ.เชียงราย           |
|                              | 2. ฝ่ายปฏิบัติการและการบำรุงรักษา กฟน.1 (ภาคเหนือ) จ.เชียงใหม่           |
|                              | ตั้งอยู่ที่ 180 หมู่ 8 ถ.เซียงใหม่-ลำบ่าง ต.อุโมงค์ อ.เมืองลำพูน จ.จำพูน |

ทั้งนี้ เมื่อได้รับอนุมัติแล้ว สอ.กฟภ. จะเร่งประสานงานกับสำนักงานสาธารณสุขของพื้นที่อันเป็นที่ตั้ง ของ กฟฟ. นั้น เพื่อขออนุญาตจัดกิจกรรมการเลือกตั้งต่อไป กรณีมีความจำเป็นต้องเพิ่มหน่วยเลือกตั้ง ขออนุมัติ ในหลักการให้คณะกรรมการดำเนินการสหกรณ์ ดำเนินการได้โดยไม่ต้องขออนุมัติเพิ่มเติม

้จึงเรียนมาเพื่อโปรดพิจารณา หากเห็นชอบโปรดอนุมัติต่อไปด้วย จะขอบคุณยิ่ง

ร้อยโท

อนุพัติตาหเส็นอ

(นายศุภชัย เอกอุ่น) ผวก.

- 3 W.U. 2564

ขอแสดงความนัชถือ

(สุพจน์ ใช้บางยาง) รองประธานกรรมการ คนที่ 1 สหกรณ์ออมทรัพย์พนักงานการไฟฟ้าส่วนภูมิภาค จำกัด

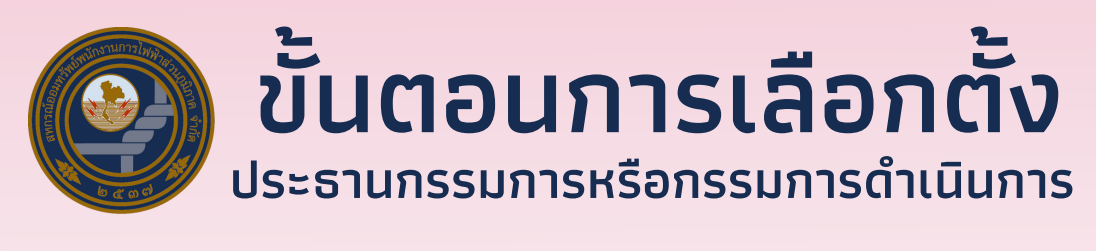

# 

# วิธีลงคะแนนด้วยเครื่องลงคะแนนอิเล็กทรอนิกส์

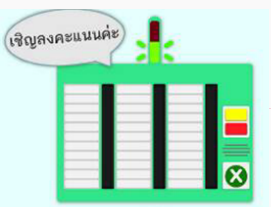

เข้าคูหาเลือกตั้งประธานกรรมการหรือกรรมการด้วยเครื่องลงคะแนน อิเล็กทรอนิกส์ ยื่นคูปองใช้สิทธิเลือกตั้งให้เจ้าหน้าที่ประจำคูหา สังเกตไฟแสดงสถานะด้านบน เมื่อเจ้าหน้าที่ให้สัญญาณไฟสีเขียว และเสียงตอบรับจากเครื่องลงคะแนน "เชิญลงคะแนนค่ะ"

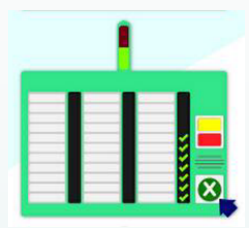

ผู้มีสิทธิเลือกตั้งสามารถเลือกตั้งประธานกรรมการหรือกรรมการ ตามจำนวนที่สหกรณ์กำหนดในแต่ละปี (ประกาศ สอ.กฟภ.) หรือน้อยกว่าที่ กำหนดก็ได้ โดยหมายเลขที่เลือกแล้วจะแสดงไฟกระพริบ เมื่อมั่นใจแล้วให้กดปุ่ม ยืนยัน สีเขียวทางด้านขวาล่าง

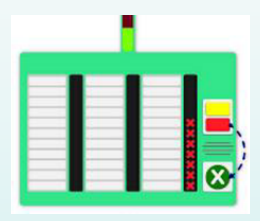

กรณีที่ต้องการยกเลิก ให้กดปุ่มสีแดงด้านขวาที่ระบุว่า ยกเลิก หมายเลขที่เลือกไว้ทั้งหมดจะถูกเริ่มต้นใหม่ให้เลือกใหม่อีกครั้ง ถ้าตรวจสอบแล้วถูกต้องตามที่เลือก ให้กดปุ่ม ยืนยัน ทางด้านขวาล่าง เพื่อเป็นการยืนยันในการใช้สิทธิ

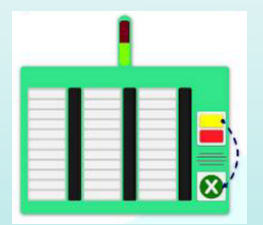

กรณีไม่ประสงค์จะลงคะแนน ให้กดปุ่มสีเหลืองทางด้านขวามือที่ ระบุว่า ไม่ประสงค์จะลงคะแนน แล้วกดปุ่ม ยืนยัน การลงคะแนนสีเขียวด้านล่าง

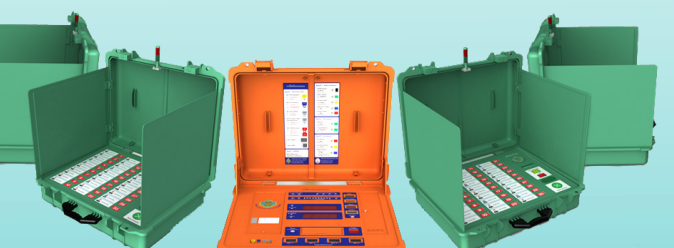

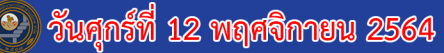

#### เวลา 08.00 - 14.00 น.

ลงทะเบียนใช้สิทธิ์ เข้าคูหาลงคะแนนด้วยเครื่องอิเล็กทรอนิกส์

#### ประธานกรรมการ (เลือกได้ 1 คน) รายชื่อผู้สมัคร

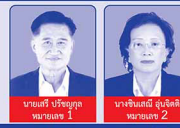

### กรรมการดำเนินการ ( เลือกได้ 7 คน )

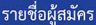

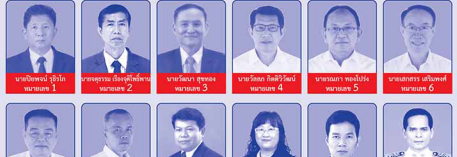

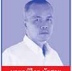

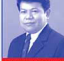

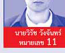

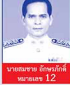

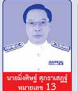

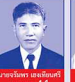

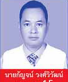

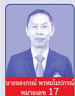

## <u>ขั้นตอนการใช้งานระบบเข้าร่วมการประชุมและลงมติผ่านสื่ออิเล็กทรอนิกส์</u> ในวันศุกร์ที่ 12 พฤศจิกายน 2564 เวลา 13.00 น. -- 15.30 น.

สมาชิก สอ.กฟภ. ที่จะประสงค์เข้าร่วมการประชุมและลงมติผ่านสื่ออิเล็กทรอนิกส์สามารถดำเนินการ ได้ตามขั้นตอน ดังนี้

1. แสดงตัวตนผ่าน Web Browser ให้เข้าที่ https://www.peacoop-election2021.com/live

หรือสแกน QR CODE

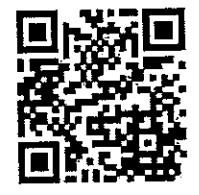

 เมื่อเข้าสู่ระบบแล้ว ให้สมาชิก สอ.กพ่ภ. กรอกข้อมูล (เลขสมาชิกหรือเลขพนักงาน 6 หลัก) แล้วให้เลือก "เข้าร่วมการประชุม" ระบบจะแสดงหน้าจอ Live Steaming และข้อมูลส่วนตัว ของสมาชิก ดังนี้

องสมาชก ผงน

- เลขสมาชิก
- เลขพนักงาน
- ชื่อ นามสกุล
- หน่วยเลือกตั้ง
- 3. หลังจากขึ้นตอนที่ 2
  - กรณีที่ 1 ตรวจสอบพบข้อมูลสมาชิก สอ.กฟภ. ระบบจะส่งเลข OTP ไปยัง SMS ของ หมายเลขโทรศัพท์ของสมาชิก ตามที่ระบุไว้ในการยืนยันตัวตน (เมื่อวันที่ 1-5 พฤศจิกายน 2564)
  - กรณีที่ 2 ตรวจสอบไม่พบข้อมูลสมาชิก สอ.กฟภ. ระบบจะแสดงข้อความช่องทางที่ สมาชิกสามารถติดต่อสอบถามข้อมูลหรือสอบถามปัญหาได้
- จากกรณีที่ 1 สมาชิกต้องน้ำเลข OTP ที่ได้รับจาก SMS มากรอกในกล่องข้อความ แล้วกดปุ่ม "ยืนยัน" ระบบจะออกจากหน้านี้และนำสมาชิกเข้าร่วมการประชุมโดยผ่าน Live Steaming ผ่านหน้า Web Browser
- สำหรับสมาชิกที่เข้าร่วมการประชุม เมื่อถึงวาระที่ต้องโหวตรับรองผลการเลือกตั้งประธาน กรรมการ จะปรากฏปุ่ม สำหรับการลงมติ ซึ่งการลงมติจะมี 3 ตัวเลือก ได้แก่ "รับรอง", "ไม่รับรอง", "ไม่ออกเสียง"
- เมื่อถึงวาระที่ต้องโหวตรับรองผลการเลือกตั้งกรรมการดำเนินการ จะปรากฏปุ่ม สำหรับการ ลงมติ ซึ่งการลงมติจะมี 3 ตัวเลือก ได้แก่ "รับรอง", "ไม่รับรอง", "ไม่ออกเสียง"
- เมื่อสมาชิกดำเนินการโหวตรับรองผลการเลือกตั้งประธานกรรมการและกรรมการดำเนินการ เรียบร้อย สามารถออกจากห้องประชุมได้

\*\*\*\*\*\*

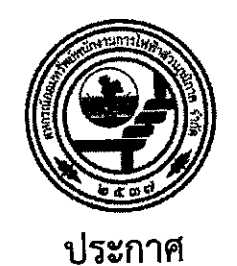

# สหกรณ์ออมทรัพย์พนักงานการไฟฟ้าส่วนภูมิภาค จำกัด ที่ 13 /2564

เรื่อง การเปิดให้บริการหน้าเคาน์เตอร์ (วันศุกร์ที่ 12 พฤศจิกายน 2564)

ตามที่สหกรณ์ออมทรัพย์พนักงานการไฟฟ้าส่วนภูมิภาค จำกัด (สอ.กฟภ.) จะมีการจัดประชุม ใหญ่วิสามัญ ครั้งที่ 1/2564 เพื่อเลือกตั้งประธานกรรมการและกรรมการดำเนินการ ในวันศุกร์ที่ 12 พฤศจิกายน 2564 นั้น ในการนี้ สมาชิกอาจจะไม่ได้รับความสะดวกในการใช้บริการ เนื่องจากเจ้าหน้าที่สหกรณ์บางส่วนต้อง ปฏิบัติงานและประสานกับหน่วยเลือกตั้งประจำเขต สอ.กฟภ. จึงกำหนดการเปิดให้บริการหน้าเคาน์เตอร์ใน วันดังกล่าวระหว่างเวลา 08.00 น.- 14.30 น. ดังนี้

- 1. บริการรับฝาก-ถอนเงิน
- บริการรับชื้อหุ้นเพิ่ม
- บริการรับยื่นเรื่องกู้ทุกประเภทโดยไม่จ่ายเงินกู้ และจะตรวจสอบสิทธิการกู้ตามลำดับเลข รับในวันถัดไป

ประกาศ ณ วันที่ 3 พฤศจิกายน พ.ศ. 2564

(นายฉัตรชัย ทวีโภค) ผู้จัดการ สหกรณ์ออมทรัพย์พนักงานการไฟฟ้าส่วนภูมิภาค จำกัด